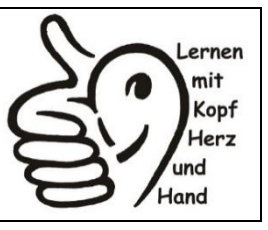

Forchheim, Mai 2025

# WebUntis – das neue Informationsportal der Pestalozzischule 💴

## Liebe Eltern und Erziehungsberechtigte,

bisher haben Sie Informationen der Schule in Papierform erhalten.

Wie bereits die Mehrzahl der Schulen werden auch wir ab dem 02. Juni Informationen wie Elternbriefe und ähnliches nicht mehr in Papierform, sondern digital an Sie weitergeben. Dafür werden wir das Informationsportal *WebUntis* nutzen.

Auch Sie als Eltern und Erziehungsberechtigte können das Portal nutzen, um mit den Lehrkräften Ihrer Kinder in Kontakt zu treten.

### Welche Funktionen hat WebUntis?

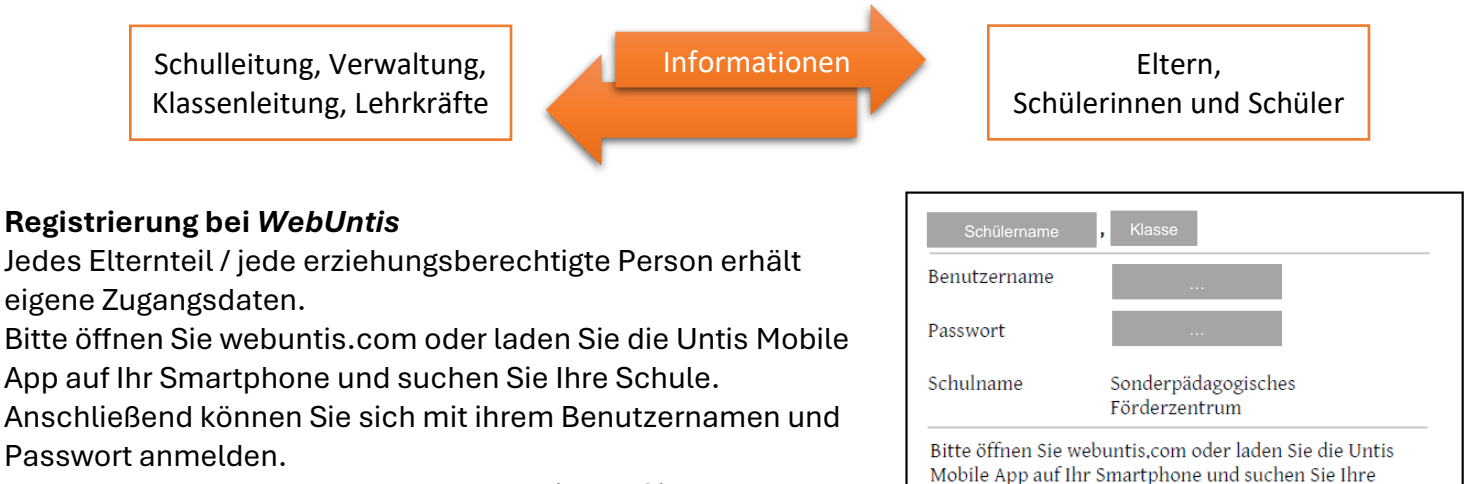

Den Benutzernamen und das Passwort finden Sie auf dem beigehefteten Zettel:

Auf den folgenden Seiten finden Sie eine Schritt-für-Schritt-Anleitung mit Bildschirmfotos für die Registrierung mit dem Smartphone.

Falls Sie sich im vergangenen Schuljahr bereits registriert haben: Aus technischen Gründen ist eine erneute Registrierung mit dem beigehefteten Benutzernamen und Passwort nötig.

## Wenn Sie bei der Anmeldung auf Schwierigkeiten stoßen:

Senden Sie bitte eine Mail an folgende Mailadresse: raphael.jakob@schule.bayern.de

Mit freundlichen Grüßen

gez. M. Eier, SoRin

Schule, Anschließend können Sie sich mit diesem Benutzernamen und Passwort anmelden.

# Schritt-für-Schritt-Anleitung mit Bildschirmfotos für die Registrierung mit dem Smartphone:

## Schritt 1:

| Laden Sie die Untis Mobile App auf Ihr      |  |
|---------------------------------------------|--|
| Smartphone.                                 |  |
| (Google Play Store oder Apple App<br>Store) |  |
| Öffnen Sie die App.                         |  |

#### Schritt 2:

| Suchen Sie unsere Schule.     | × Anmelden                                                     | X Anmelden                                                                                                    |
|-------------------------------|----------------------------------------------------------------|----------------------------------------------------------------------------------------------------|
| Wählen Sie unsere Schule aus. | Q Schule suchen                                                | C Sonderpädago 😵 Abbrechen                                                                                                    |
|                               | Q<br>Suchen Sie Ihre Schule<br>Schulname oder Adresse eingeben | Sonderpädagogisches Förderzentr.<br>17192, Waren, Karl-Liebknecht-Str.8<br>Sonderpädagogisches Förderzentrum<br>91301, Forchheim, Fritz-Hoffmann-Straße 5 |
|                               |                                                                | Sonderpädago"                                                                                                    |
|                               |                                                                | qwertzuiopü                                                                                                    |
|                               | Anmelden mit QR-Code<br>Manuelle Anmeldung                     | asdfghjklöä<br>↔ yxcvbnm<br>123 ⊕ ↓ Leerzeichen Suchen                                                                                                    |

### Schritt 3:

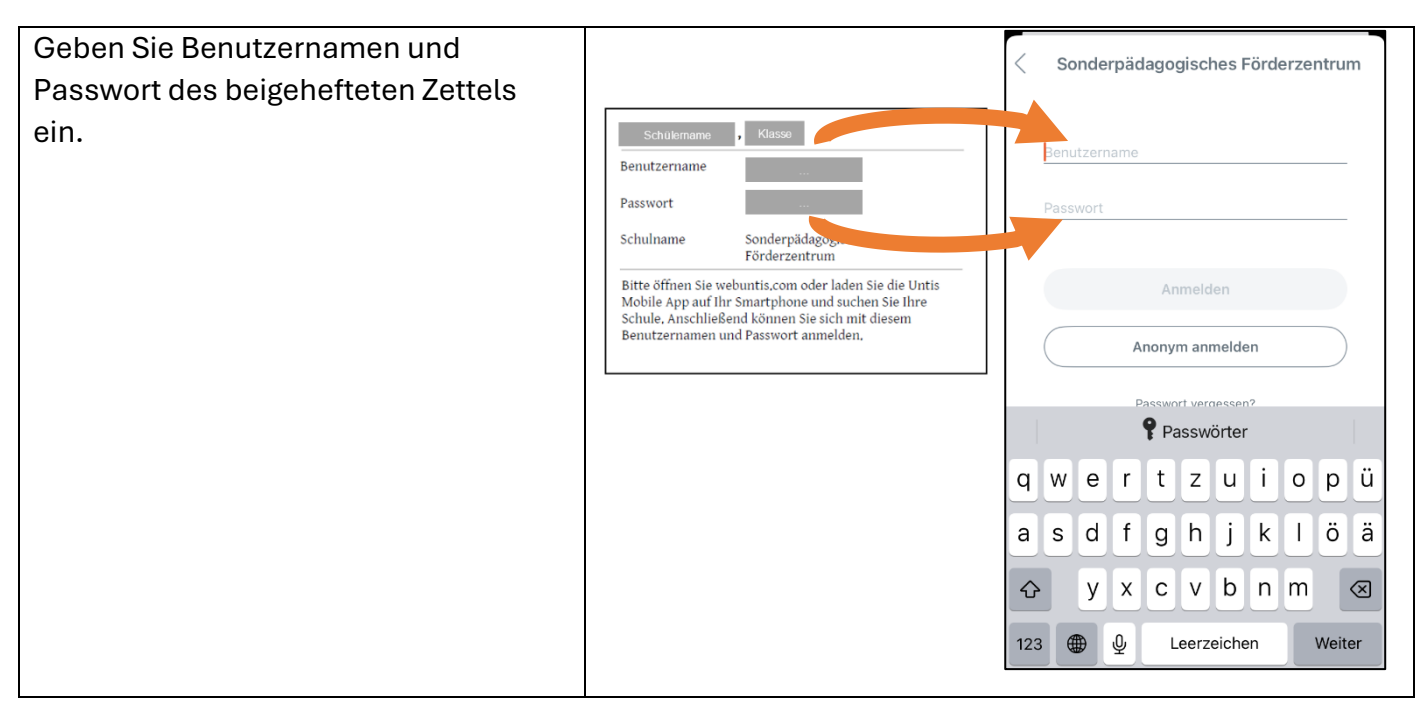

#### Schritt 4:

| Erstellen Sie ein eigenes Passwort.                                                                                        | < Passwort ändern                                                                                                    | Kontaktdaten |
|----------------------------------------------------------------------------------------------------|----------------------------------------------------------------------------------------------------|--------------|
| Hinterlegen Sie eine Mailadresse,<br>damit Sie das Passwort selbständig<br>zurücksetzen können, falls Sie es<br>vergessen. | Aus Sicherheitsgründen seit aus sie bitte ein neues Passwort<br>NEUES PASSWORT<br>PASSWORT BESTÄTIGEN<br>Aktualisieren<br>Passwort vergessen? | E-MAL        |

Sie haben nun ein Profil erstellt und können die App nutzen.

Falls **weitere Kinder** die Pestalozzischule besuchen, legen Sie für jedes Kind ein zusätzliches Profil an:

| Klicken Sie auf das bestehende Profil. | Ŷ.,↑                                  | Ô <sub>↓↑</sub>                       |
|----------------------------------------|---------------------------------------|---------------------------------------|
| Klicken Sie auf "Profil hinzufügen".   | Profil                                | Profil                                |
| Wiederholes Sie die Schritte 2-4.      | T Erziehungsberechtigte*r             | TeJaTeLi_1                            |
|                                        |                                       | Benutzernamen kopieren 🖻              |
|                                        | Kontaktdaten                          | Profil-Optionen                       |
|                                        | Passwort ändern                       | Profil hinzufügen +                   |
|                                        |                                       | Profinitoschen                        |
|                                        | Image: Was gibt es Neues              | Was gibt es Neues                     |
|                                        | Einstellungen                         | ξ <sup>3</sup> Einstellungen          |
|                                        | App bewerten                          | App bewerten                          |
|                                        | (i) Über                              | (i) Uber                              |
|                                        | Abmelden                              | Abmelden >                            |
|                                        |                                       |                                       |
|                                        | Start Stundenplan Mitteilungen Profil | Start Stundenplan Mitteilungen Profil |
|                                        |                                       |                                       |
| Indem Sie auf das Symbol oben links    | Ar                                    |                                       |
| klicken, können Sie zwischen den       | Profil wechseln                       |                                       |
| Profilen der Kinder wechseln.          | Sonderpädagogisches Förd<br>zentrum   | ¢                                     |
|                                        | Sonderpädagogisches Förd              | ier-                                  |
| Welches Sie gerade ausgewählt          | zentrum                               | >                                     |
| haben, erkennen Sie am Häkchen.        | Sonderpädagogisches Förd zentrum      | ler-                                  |
|                                        |                                       |                                       |
|                                        | Ci Was gibt es Neues                  | s >                                   |
|                                        | کې Einstellungen                      | >                                     |
|                                        | App bewerten                          | >                                     |
|                                        | (i) Über                              | >                                     |
|                                        | []∃ Abmelden                          | >                                     |
|                                        | Start Stundenolan                     | Mittellungen Profil                   |